## 自動送出装置 SWB-02 Ver.1.01

## 操作説明書

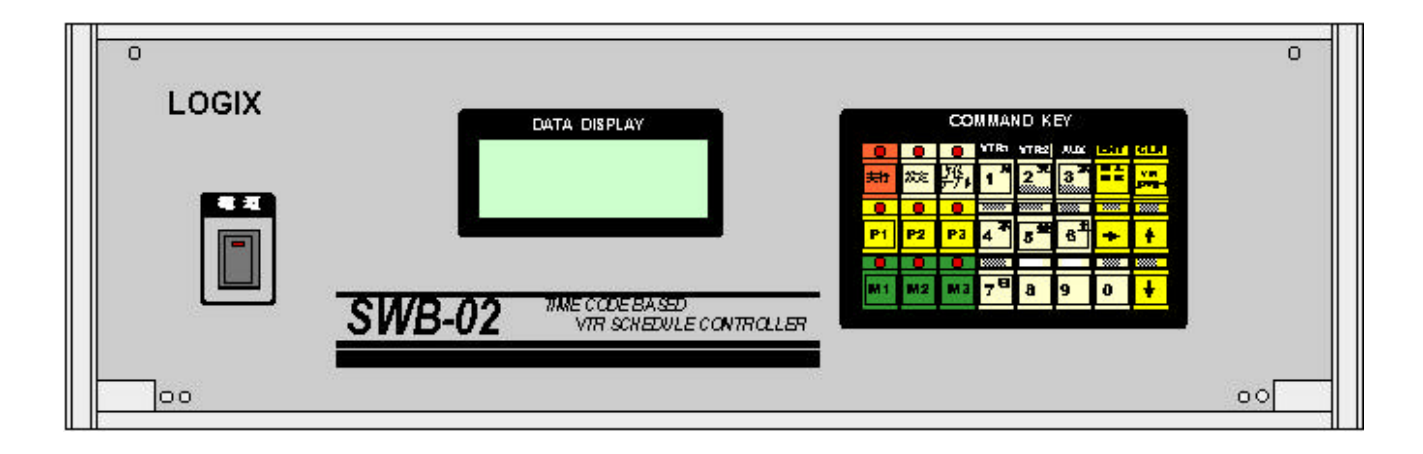

# LOGIX

目次

| VTR 本体の設定                                         | 1              |
|---------------------------------------------------|----------------|
| UVW-1200                                          | 1              |
| DSR-20                                            | 1              |
| 9 ピンコントロール系の VTR                                  | 1              |
| 電源 ON/OFF                                         | 1              |
| キー操作について                                          | 1              |
| 基本的な動作の説明                                         | 2              |
| VTR バンクについて                                       | 2              |
| AV セレクター                                          | 3              |
| 画面説明                                              | 3              |
| V T R バンクデータ入力                                    | 4              |
| タイムテーブルデータ入力 ―――――――――――――――――――――――――――――――――――― | 6              |
| Week データの入力                                       | 6              |
| Time データの入力                                       | 6              |
| タイムテーブルの編集                                        | 8              |
| カーソル移動                                            | 8              |
| 挿入、削除                                             | 8              |
| 自動計算機能について                                        | 8              |
| 実行                                                | 9              |
| タイムテーブルの1行目をタイマーセットしてその時刻からスケジューラを実行する。           | 9              |
| タイムテーブルの任意の行からすぐに実行する。                            | 9              |
| 現在時刻の設定、変更                                        | 12             |
| 送出装置から VTR を手動でコントロール                             | 13             |
| 初期設定                                              | 13             |
| データクリア(CLEAR)                                     |                |
| その他の機能                                            | <del></del> 16 |
| VTR にテープを挿入すると自動的に頭出しを行う。                         | 16             |
| 時計校正                                              | 16             |
| 機器の接続                                             | <del></del> 16 |
| 注意事項 ————————————————————————————————————         | <u> </u>       |
| 頭出しエラーについて                                        | 17             |
| 強制スタートでの注意                                        | 17             |
| タイムコードについて                                        | 17             |

#### VTR**本体の設定**

UVW-1200、DSR-20を使用するときはVTRのメニュー設定を次のようにします。 UVW-1200

RS-232C bps 38400BPS 他は工場出荷時状態

DSR-20

RS-232C BAUD RATE 19200BPS CLOCK SET で時刻を合わせる 他は工場出荷時状態 DSR-20の電源は送出装置背面のコンセントに接続せず、常時ONのコンセントに直接 接続してください。電源制御は通信ポートから行います。

9ピンコントロール系のVTR 工場出荷時状態 9ピン系のコントロールには別途レベルコンバー**&ONV-01** が必要です。

他の設定項目、たとえば、STOP TIMER, STILL TIMER, LOCAL ENABLE等は 使用状態に応じて設定してください。

電源ON/OFF

電源スイッチを入れることによって電源が入ります。 電源を入れるとスイッチのランプが 点灯します。

## キー操作について

操作の中であるキーを押しながら別のキーを押す操作があります。たとえば、 VTRコントロールキーを押しながら、数字の5キーを押すときは下記のように記述します

LOGIX

### 基本的な動作の説明

- 1.接続された機器に合わせて初期設定を行う。この作業は導入時に行う。
- 2. VTRにセットする全てのテープのタイムコード(番組の開始点、終了点)を入力す る
- 3. タイムテーブルを入力する
- 4.実行する

(注意)

タイムテーブルを入力する前に必ず、タイムコードデータを入力して下さい。タイムテー ブル入力時、タイムコードデータから次に実行する時間を計算するため、タイムコードデ ータが入力されてないとタイムテーブルを入力できません。

タイムテーブル入力後にタイムコードデータを変更した場合は、一度タイムテーブル入力 モードに入り、変更したソースにカーソルを移動して同じデータを入力してください。タ イムコードを変更しただけではその内容はタイムテーブルには反映されません。

## VTR バンクについて

この装置では1つのテープの中に最大9つの番組を記録して、個別に送出することができます。 下記にそのイメージを示します。

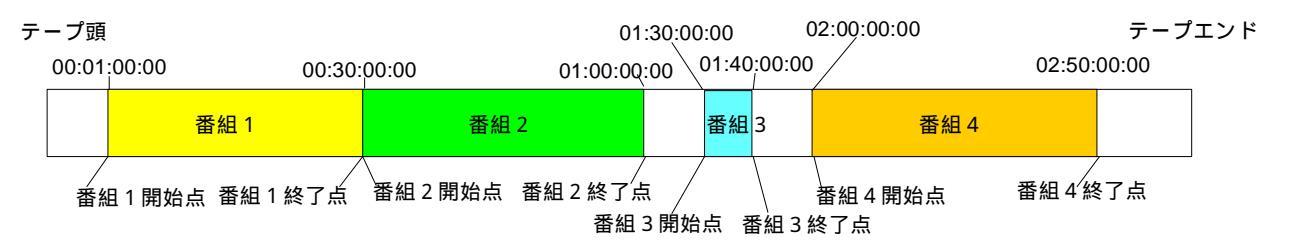

この図は1本のテープに4つの番組が入っている状態を表しています。このテープを VTR1 にセットした場合、それぞれの番組は次のように表します。

> 番組1 1-1 番組2 1-2 番組3 1-3

1-1 と表現した最初の1は テープをセットした VTR の番号を意味し、あとの -1 は番組(バ ンク)の番号 を意味します。

VTR1の場合 1-1 ~ 1-9 VTR2の場合 2-1 ~ 2-9 となります。

#### (注意)

本装置はタイムコードを基準に運転を行いますので、タイムコードの記録されていないテープ は使用できません。

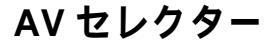

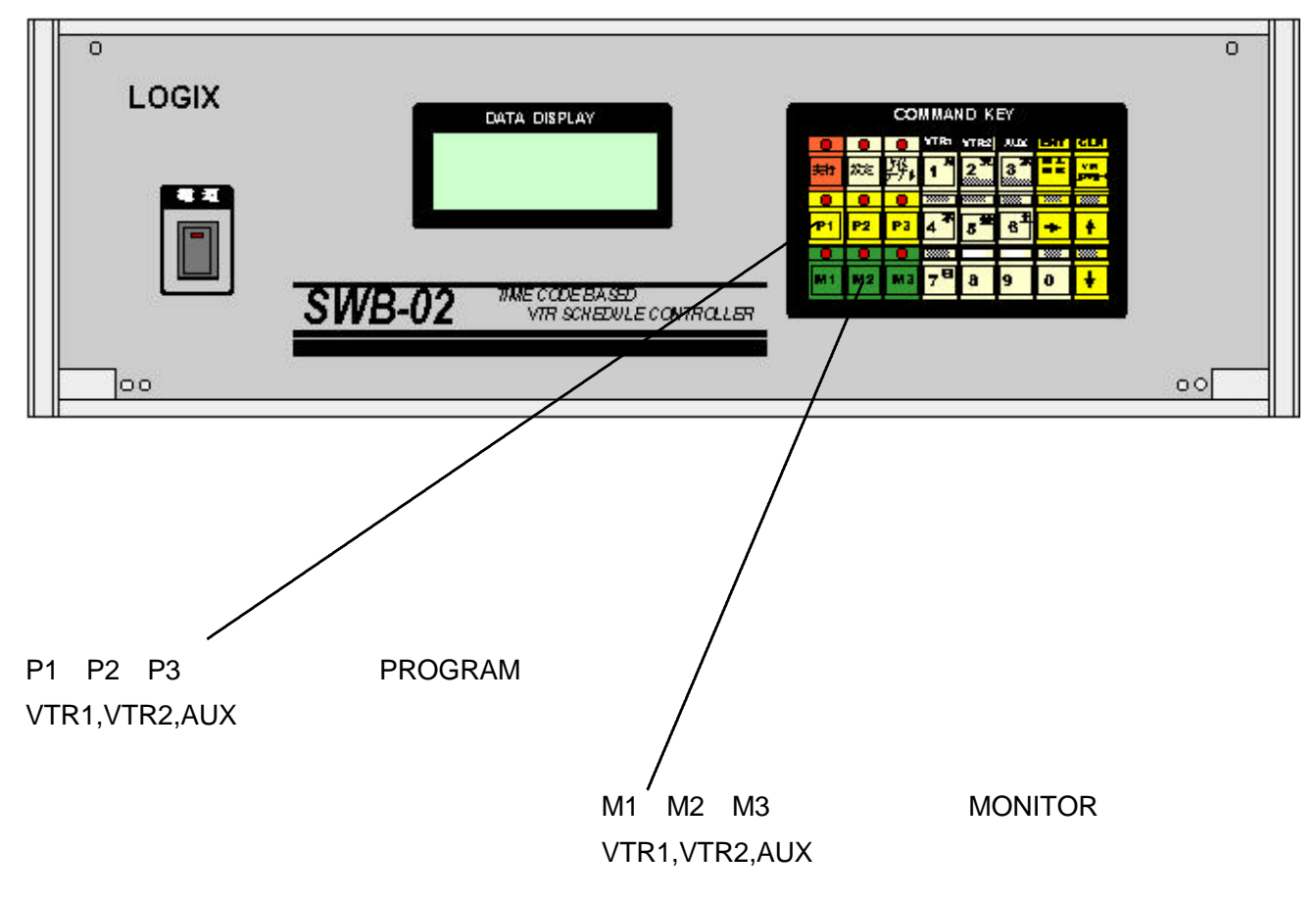

## 画面説明

動作状態や入力データは全面パネルの液晶ディスプレイに表示されます。

| DATA DISPLAY                            |  |  |  |  |  |
|-----------------------------------------|--|--|--|--|--|
| SWB-02 Ver 1.01                         |  |  |  |  |  |
| L FRU 10:12:13 J<br>V-1 STP 00:00:28:00 |  |  |  |  |  |
| V-2 STP 00:15:58:00                     |  |  |  |  |  |

## VTRバンクデータ入力

タイムテーブル入力にはいる前にまず、VTRバンクの設定が必要です。 ここではテープに記録された番組の頭と終わりのタイムコードを入力します。 1本のテープにつき、最大9番組の設定が可能です。

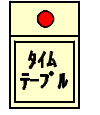

ここでタイムテーブルのキーのランプが点灯していたらタイムテーブル入力状態になっていますのでタイムテーブルキーを押してタイムテーブルキーのランプを消してください。

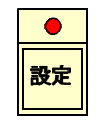

を押します。DATA DISPLAY がつぎのように変わります。

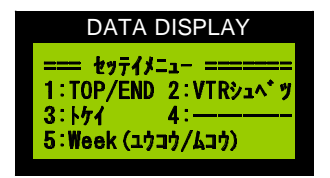

ここで 1:TOP/END を選択するために

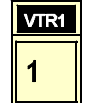

を押します。画面が下記のように変わります。

| DATA DISPLAY                 |  |  |  |
|------------------------------|--|--|--|
| ==Top/End \$143-1*===        |  |  |  |
| V1R=1-1<br>TOP = 00:05:00:00 |  |  |  |
| END = 00:30:00:00            |  |  |  |

ここでそれぞれの VTR にセットされたテープの番組の開始点と終了点をタイムコードで 入力します。入力位置はタイムコードの一番右の数字の下にカーソルが表示されていま す。タイムコードは 下記の数字キーで入力します。

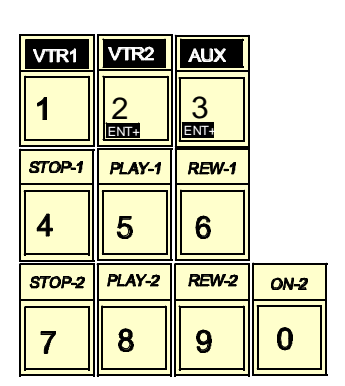

入力方法はは電卓と同じでデータを入力するごとに左 側へシフトしながら表示されます。修正するときは

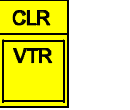

を押してすべてクリヤするか、0をいくつか入 力した後で新しいデータを入力する TOP と END を切り替えるときは

| off-1<br>↑ か ↓               | で行います。 |
|------------------------------|--------|
| DATA DISPLAY                 |        |
| ==Top/End \$143-1*===        |        |
| VIR=1-1<br>TOP = 00:05:00:00 |        |
| END = 00:30:00:00            |        |
|                              |        |
|                              |        |
| VTR 番号を切り替える                 | には     |
|                              |        |
|                              |        |

| ENT      |  |
|----------|--|
| 挿入<br>削除 |  |

を押します。

バンク(番組)番号を切り替えるときは

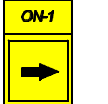

を押します。

| DATA DISPLAY                 |   |
|------------------------------|---|
| =Top/End \$143-1             | = |
| VIR=2-1<br>TOP = 00:05:00:00 |   |
| END = 00:30:00:00            |   |

| DATA DISPLAY       |  |  |  |
|--------------------|--|--|--|
| =Top/End タイムコード=== |  |  |  |
| VTR=1-5            |  |  |  |
| TOP = 00:05:00:00  |  |  |  |
| END = 00:30:00:00  |  |  |  |
|                    |  |  |  |

タイムコード入力を終了するときは

| •  |
|----|
| 設定 |

\_\_\_\_\_

を押します。セッテイメニューに戻ります。

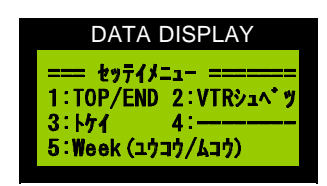

ここでもう一度

| •  |  |
|----|--|
| 設定 |  |

を押すと、初期の画面に戻ります。

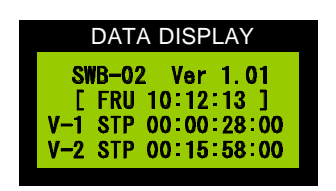

この画面は実行状態でないときの画面です。実行中は実 行状態を表示する画面になります。

## タイムテーブルデータ入力

タイムテーブル入力では番組の開始時刻、VTRバンク番号を入力します。 設定により、週データを入力しないモードにすることもできます。VTRバンク番号はあらかじ め入力したVTRバンクデータに基づき入力します。

まず、設定状態なら設定を終了してください。

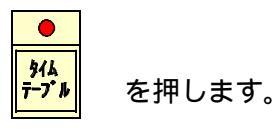

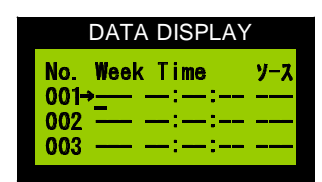

タイムテーブルの行番号の右側に矢印があります。この矢印はデ ータ入力行を意味します。また、矢印のある行の Week データの 下にはカーソルがあります。 この矢印とカーソルの指し示しているデータを入力変更する事が できます。

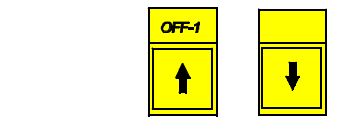

キーで動かすことができます。押し続けるとキーリピートが働きスク ロールします。最大行は100です。

#### Week データの入力

ここに入力するデータは開始したい番組の週のデータです。月曜から、 日曜までのデータを次のキーで入力します。

| DATA DISPLA   | Y   |
|---------------|-----|
| No. Week Time | ソース |
| 001→MON -:-:: |     |
| 002 — — :— :— |     |
| 003 — — :— :  |     |
|               |     |

VIRI キーを押すと次のように表され、カーソルは TIME のところ に移動します。

#### Time データの入力

番組の開始時刻を1 - 0 キーで入力します。ここで、 10:00:00 と入力してみます。

| VTR1       | ON-2 | ON-2 | ON-2 | ON-2 | ON-2 |
|------------|------|------|------|------|------|
| <b>1</b> 月 | 0    | 0    | 0    | 0    | 0    |

と続けて入力します。

| DATA DISPLAY                      |         |
|-----------------------------------|---------|
| No. Week Time<br>001→MON 10:00:00 | ソース<br> |
| 002 <u> </u>                      |         |

カーソルはソースのところに進みます。

| DATA DISPLA                     | ſ   |
|---------------------------------|-----|
| No. Week Time                   | ソース |
| 001→MON 10:00:00<br>002 — —:—:— | 2   |
| 003 — —:—:—                     |     |

ここでは放送する番組のVTRバンク番号もしくは外部入力番号をを 指定します。ここではVTR2-1を例として入力しますまず、VTRの

番号の を押します。

カーソルはバンク番号(番組番号)のところに進みます。

VTRI ここで <mark>1<sup>月</sup> を押します。 表示は左のように変わります。</mark>

| I                         | DATA D                     | ISPLA                   | Y                         |
|---------------------------|----------------------------|-------------------------|---------------------------|
| No.<br>001<br>002→<br>003 | Week T<br>Mon 10<br>Mon 10 | ime<br>:00:00<br>:30:00 | ソース<br>0 2-1<br>0 <u></u> |

2 行目の Week と Time はあらかじめ入力したタイムコードデータから計算されて自動的に表示されます。

もし、必要なら手動でカーソルを移動して手入力することもできます が、スケジュールに整合性がなくなる可能性があります。

次に VTR1-1 を例として入力してみます。

| DATA DISPLAY     | /   |
|------------------|-----|
| No. Weels Time   |     |
| NO. WEEK IIME    | y-X |
| 001 MON 10:00:00 | 1_1 |
| 002 MON 10:30:00 |     |
|                  | -   |

| VTR1             | VTR1       |
|------------------|------------|
| <mark>1</mark> 月 | <b>1</b> 月 |

と続けて入力します。画面は左のように変わります。

(注意)

同じ VTR 番号を続けて入力することはできません。これは同じ VTR のアドレスから違うアドレスへ瞬時にアクセスできないためです。

次にAUXを例として入力してみます。

を押します。画面は左のように変わります。

|      | DATA DISPL    | AY     |
|------|---------------|--------|
| No.  | Week Time     | ソース    |
| 002  | MON 10:30:0   | 00 1-1 |
| 003  | MON 11:30:0   | XUA OC |
| 004- | • <u></u> ::- |        |

AUX の場合、タイムコードデータがありませんから、次の開始時刻の計算はできません。カーソルは次の行の Week データのところに進みます。

この入力の繰り返しでタイムテーブルを入力します。

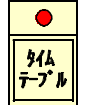

を押すとタイムテーブル入力を終了します。

タイムテーブルの編集

カーソル移動

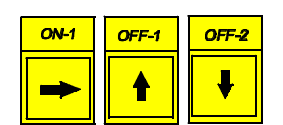

これれのキーを押すとカーソルが移動します。 キーは押し続けるとリピートが働き、スクロールするこ とができます。

挿入、削除

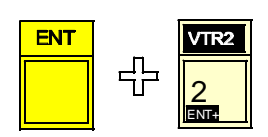

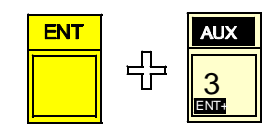

カ-ソル行に1行空行を挿入します。自動計算が ON になっている場合は挿入場所によって時刻フィールド が表示されます。

カ-ソル行を1行削除します。削除された行より下の 行は1行繰り上がり、時刻の再計算が行われ表示され ます。

(注意)

デリート、インサート、行うとソース番号の同じもの が続けて設定されるような、整合性が失われることが あります。このような設定で実行したときは、動作が おかしくなります。

自動計算機能について

タイムテーブル入力の手間と、ミスを防ぐために VTR 番組に関しては、VTR バンクデータ から番組の長さを計算し、次に実行する番組の開始時刻を自動的に表示ます。AUX の入力 の場合は、番組長さのデータがありませんので、次の開始時刻は必ず手入力することが必要 です。

ただし、VTR 番組の場合も自動計算されたデータを手入力で編集すると、計算されたデー タとは違う時刻を入力することができます。ここで、自動計算された時刻より、手前の時刻 を入力したときは番組が早く終わるだけで問題ないのですが、その時刻より後の時刻を設定 したときは、送出する番組がなくなることになりますので、基本的にエラーとなります。

#### 実行

タイムテーブルの入力が終了したらスケジューラを実行することができます。 実行には次の2通りがあります。

タイムテーブルの1行目をタイマーセットしてその時刻からスケジューラを実行する。

(1)タイムテ-ブル入力を終了する

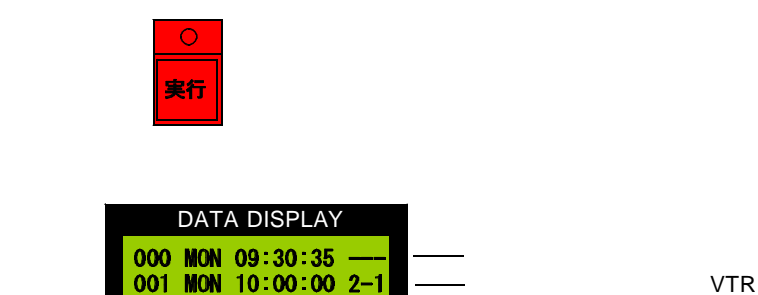

00:00:58:00

-2 STP 00:01:58:00

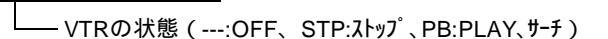

-VTR1の現在のタイムコード

-VTR2の現在のタイムコード

次の実行予定時刻になるまで、AUXの状態で待機します。 実行予定時刻25秒前になると次に実行する装置を起動します。

#### タイムテーブルの任意の行からすぐに実行する

タイムテーブル入力モードに入り実行したい行へカーソルを進めます。 例として2行目から実行します。カーソルを2行目に移動します。

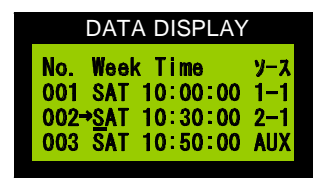

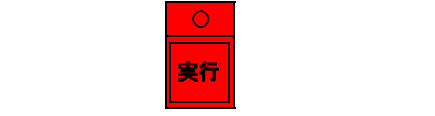

NEXT-TIMER には3行目のセットアップ時刻が表示されます。

2 行目に切り替わり開始までのダウンカウントタ イマーが表示されます。

| DATA DISPLAY                                                                      |                                                                                                    |
|-----------------------------------------------------------------------------------|----------------------------------------------------------------------------------------------------|
| 000 MON 09:30:35<br>キリカワリマデ [ 24.5sec ]<br>V-1 00:00:58:00<br>V-2 サーチ 00:01:58:00 | <ul> <li>――現在時刻</li> <li>――切り替わりまでの残り時間</li> <li>――VTR1の現在のタイムコード</li> <li>――VTR2の現在のタイムコード</li> </ul> |

<sup>└──</sup> VTRの状態(---:OFF、STP:ストップ、PB:PLAY、サーチ)

ダウンカウントが 2sec になった時点で、VTR はプレイがかかります。 そしてダウンカウントが 0 になると同時に A V スイッチャーが切り替わります。 表示は下記のように実行しているソース (VTR)の内容に変わります。

| DATA DISPLAY         |                        |
|----------------------|------------------------|
| 002 MON 09:45:20     | ───現在時刻                |
| 003 MON 11:30:00 AUX | ───次の実行予定行、時刻、VTR      |
| V-2 PB 00:03:15:05   | ───実行中VTRの現在の状態とタイムコード |
| End T/C>01:01:00:00  | ───実行中VTRのENDタイムコード    |

(ヒント)

この強制スタートを行うとスケジュールの実行を変更できます。タイムテーブルを変更 した場合など、現在実行中の行にカーソルをあわせて強制スタートすると、タイムテー ブルのその後の調整が行われます。実行中にタイムテーブルの変更をしたときにはこの 作業を行います。

(注意)

任意の行から実行する強制スタートはタイムテーブルに記述された時刻とは無関係に実 行を行います。その後の時間的なつながりは確認が必要です。

強制スタートを行うと時間のずれが発生します。次の2とおりの動作が考えられます。

(1)本来の時刻よりも早く起動をかけた場合

この場合は次の行のスタート時刻が来るより早めに番組が終了することになりま す。この場合、エンドタイムコードまで再生した時点で一時的に AUX に切り替 え、次の行の実行開始まで待機します。

(2)本来の時刻よりも遅く起動をかけた場合

この場合は次の行のスタート時刻になるまでにすべての番組を送出することができ ません。次のスタート時刻になった時点でそのソースに切り替わります。番組は途 中で切れることになります。 本来の時刻より遅く強制スタートをかけることはあまりあり得ないことだと思いますが、 いずれにしても、強制スタートを行った後は送出時間の調整を行ってください。

## 現在時刻の設定、変更

| DATA DISP                     | LAY                      |
|-------------------------------|--------------------------|
| === セッテイメニュー<br>1:TOP/END 2:V | <br>TRシュへ <sup>*</sup> ツ |
| 3:トケイ 4:-<br>5:Week (ユウコウ/ム   |                          |
|                               |                          |

設定 を押してセッティビューにはいります。

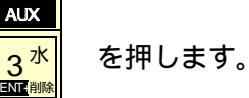

•

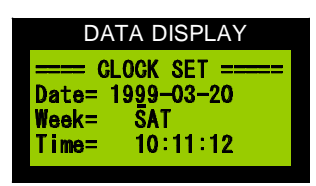

年の下にカーソルが表れます。カーソルは

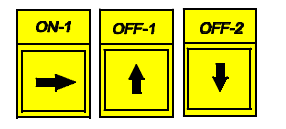

で移動できます。

目的の場所でデータを入力します。

| VTR1                  | VTR2                  | AUX            |      |
|-----------------------|-----------------------|----------------|------|
| <b>1</b> <sup>月</sup> | 2<br>NIII             | 3 <sup>水</sup> |      |
| STOP-1                | PLAY-1                | REW-1          |      |
| <b>4</b> <sup>*</sup> | <b>5</b> <sup>金</sup> | 6 <sup>±</sup> |      |
| STOP-2                | PLAY-2                | REW-2          | ON-2 |
| <b>7</b> <sup>⊟</sup> | 8                     | 9              | 0    |

| 入力      | を | 終  | わ  | న | ٢ | き        | は  |
|---------|---|----|----|---|---|----------|----|
| / / / J | Ċ | ~~ | 12 | 8 | - | <u> </u> | 10 |

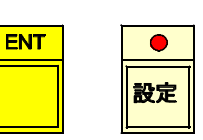

のどちらかをを押します。

その時点から秒針が動作を始めます。

(ヒント)

この装置には内蔵時計を外部から校正する機能があります。装置背面パネルの校正端子 をショートする事で内部時計の30秒校正をすることができますので、外部校正時計が 接続されてないときには、この端子にスイッチを取り付けるだけで簡易校正が可能にな ります。この場合、時報と同時にスイッチを押すと内部の時計が0秒に校正されます。

## 送出装置から VTR を手動でコントロール

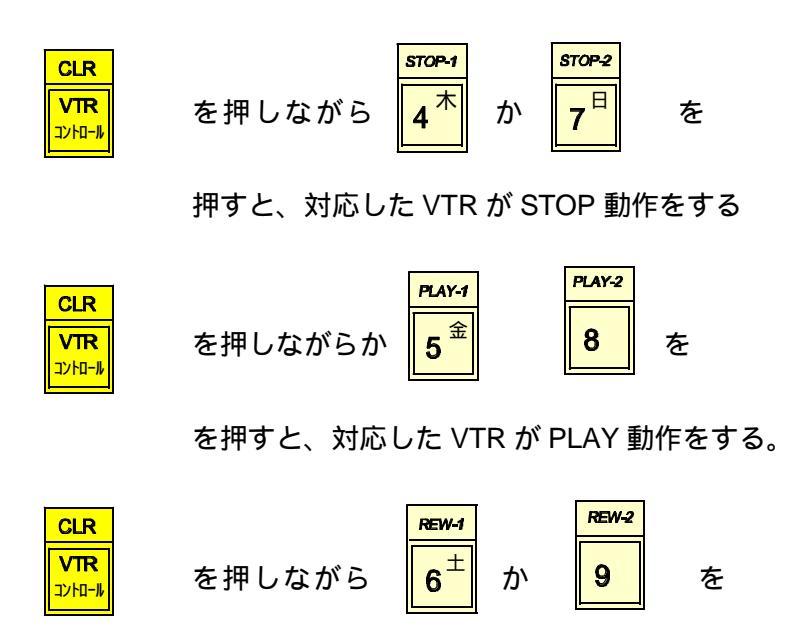

押すと、対応した VTR が頭出し動作をする

頭出し動作は次に実行予定の VTR バンク番号に対応したタイムコード位置となります。

頭出し動作は、VTR にテープを挿入することでも行われます。

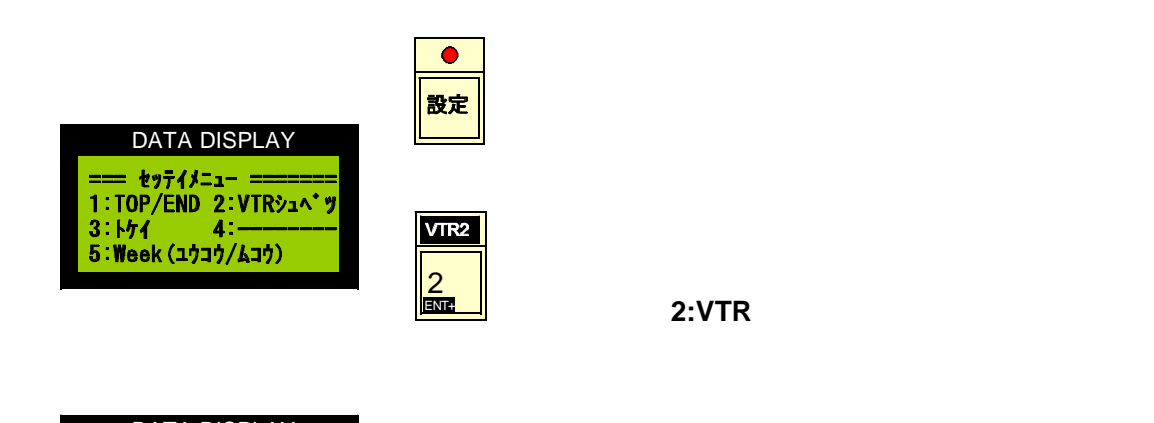

| DATA DISPLAY          |
|-----------------------|
| == VTR キシュ セッテイ ===== |
| VTR1=→DSR-20 -2.2     |
| VTR2= UVW-1200 -2.2   |
| ^ンコワキー= [→] [CLR]     |

この項目では VTR の種類とそのタイミングを設定します。

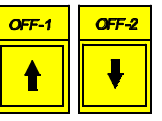

で VTR1 、VTR2 の切替をします。矢印カーソルが移 動します。

こで もしくはを押

| DATA DISPLAY          |
|-----------------------|
| == VTR キシュ セッティ ===== |
| VTR1=→DSR-20 -2.2     |
| VTR2= UVW-1200 -2.2   |
| ^ンコウキー= [→] [CLR]     |
|                       |

0N-1 

を押すと VTR の種類を変更できます。

VTR の種類は次の通りです。

|                                       | DSR-20                               | RS232C インターフェース       |
|---------------------------------------|--------------------------------------|-----------------------|
|                                       | UVW-1200                             | RS232C インターフェース       |
|                                       | 9P プロトコル                             | RS422 インターフェース        |
| DSR-20,UVW-1200,UVW-1400 は専用ケーブルでダイレク |                                      |                       |
|                                       | ト接続可能です。9P プロトコル機種(DSR-60,PVW-2600 な |                       |
|                                       | ど)はレベル変換オ                            | 、ックス(CONV-01)が別途必要です。 |

| DATA DISFLAT                        |
|-------------------------------------|
| == VTR 추ジュ 분위구가 =====               |
| $VTR1 = \rightarrow DSR - 20 - 2.2$ |
| VTR2 = UVW - 1200 - 2.2             |
| ^ンコウキー= 「→] 「CLR]                   |
|                                     |

CLR VTR コントロール

を押すと VTR ごとのスイッチングタイミング調整 データの変更ができます。

VTR 機種の右側の数値は切り替え時刻何秒前に VTR をプレイするかという値です。

VTR はスタートアドレスの2秒前に頭出しをするようになっていますので、初期値は-2.2 です。2.2秒前にプレイにすると切り替え時刻になったときほぼ、スタートアドレスと同じになります。

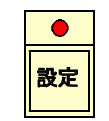

を押すと、機種設定を終了しセッテイたューに戻ります

| DATA DISPLAY         |  |
|----------------------|--|
| === セッティメニュ- ======  |  |
| 1:TOP/END 2:VTRシュヘ*ッ |  |
| 3: トケイ 4:            |  |
| 5:Week (ユウコウ/ムコウ)    |  |

次にタイムテーブル入力時l@Veek データを入力する課しないかの設定を します。

PLAY-1 **5**<sup>金</sup> を押します。

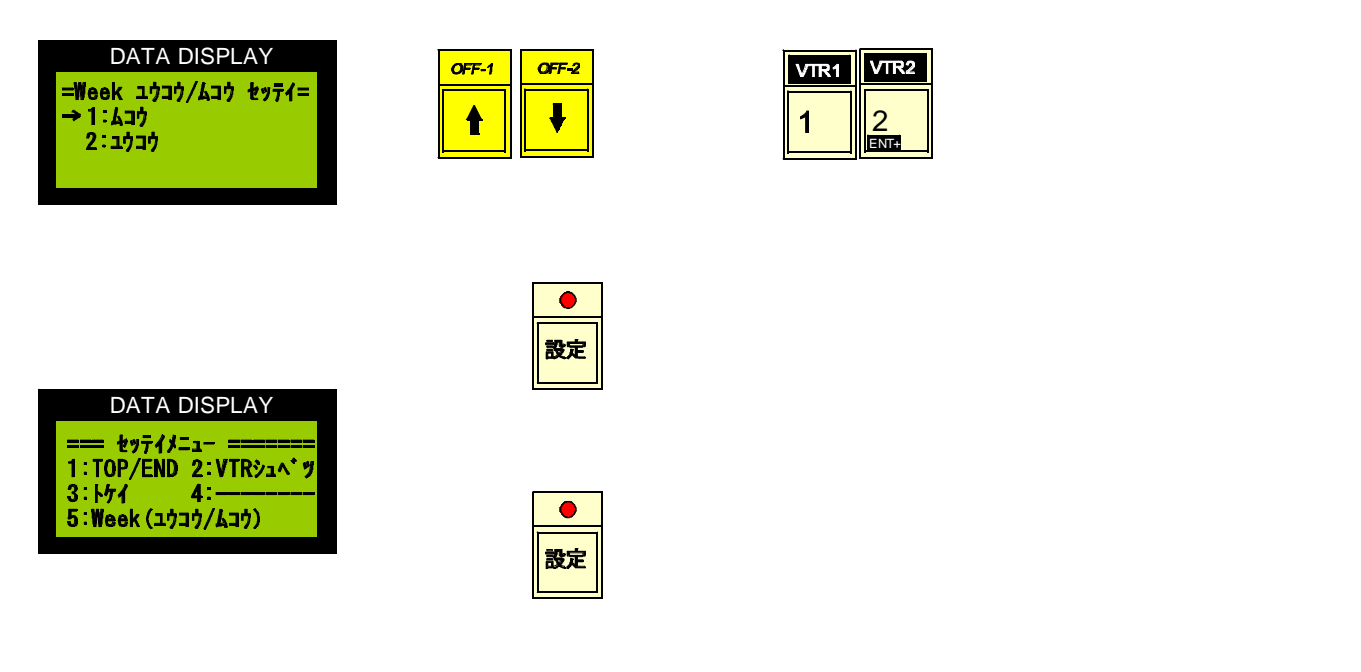

#### Week 有効 / 無効設定画面になります。

## データクリア (CLEAR)

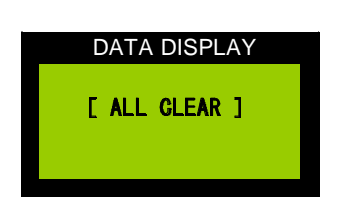

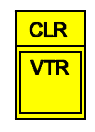

を押しながら電源を入れるとすべてのメモリー を初期化します。

### その他の機能

VTRにテープを挿入すると自動的に頭出しを行う

VTRの電源を入れテープを挿入すると自動的に頭出しを行います。 UVW-1200は電源を入れて5秒以上たってからテープを入れて下さい 早めに入れると頭出しをしません。その場合は手動で頭出しして下さい。

(注)テープには必ずタイムコードが入ったものを使用してください。テープを 挿入したところにタイムコードがなければ頭出しはできません。 タイムコードは番組の始めと終わりに少なくとも30秒以上の記録が必要です。 できるならばテープの最初から最後まで記録することをお勧めします。また、 タイムコードはテープ上で連続したものでなければ使用できません。不連続部 分にまたがって使用した場合、動作がおかしくなることがあります。

#### 時計校正

リヤパネルの I/O コネクタの1番と2番をショートすると30秒校正を行います。 ここに校正用時計を接続します。

## 機器の接続

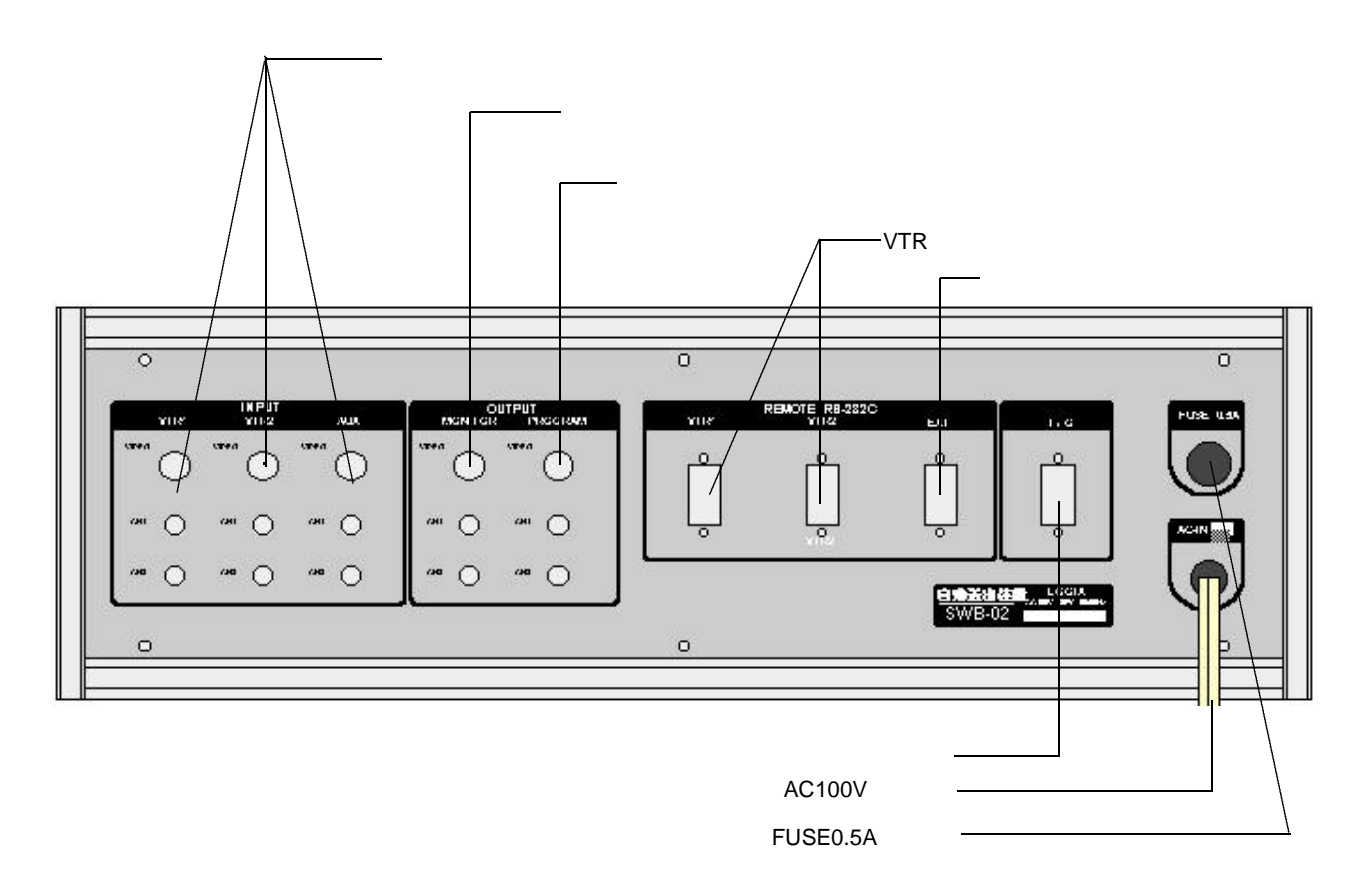

#### 注意事項

頭出しエラーについて

VTRにテープを挿入すると自動的に頭出しを行います。また、番組送出が終わったVTRは次の送出に備えて頭出しを行います。手動でも頭出しが可能です。

頭出しはタイムコードを基準に行いますから、指定したタイムコードがテープに見 つからない場合はエラーとなります。エラーの場合は該当VTRのタイムコードス テータス表示が赤色に変わりアラームがなります。この場合はテープと、設定タイ ムコードが正しいか確認をしてください。エラーの場合頭出しを3回リトライし、 その後はエラー状態を維持します。

エラーの原因を修正したら、手動頭出しを行うことでエラーは消えます。もしくは、 テープを取り出し再度挿入すると頭出しを行います。

タイムコードはテープの始めから終わりまで連続して記録してください。 プリロール、ポストロールのためタイムコードは番組より前後30秒以上必要です。 任意の行から強制スタートをする場合は次の点に注意してください。VTR-BANK を1本のテープに対して複数指定しているときは強制スタートをした後次の頭出し 位置を確認する必要があります。タイムテーブルを順番に実行している時は、つぎ のVTRの頭出しは正しく行われ、待機状態になっているのですが、任意の行から 実行するときはその後に実行されるものが頭出しができているとは限りません。強 制スタートをした後、その後に実行されるすべてのVTRの電源を入れ

タイムコードについて

テープには必ずタイムコードが入ったものを使用してください。テープを挿入したとこ ろにタイムコードがなければ頭出しはできません。 タイムコードは番組の始めと終わりに少なくとも30秒以上の記録が必要です。できる ならばテープの最初から最後まで記録することをお勧めします。また、タイムコードは テープ上で連続したものでなければ使用できません。不連続部分にまたがって使用した 場合、動作がおかしくなることがあります。